## The problem:

Video in course imported from Bb, video inserted with Bb YouTube search and insert tool:

| Table of Contents → Learning Modules → Modul                                                                                                    | le 1 Weeks 1 a                                      | & 2 Sept 8-13:- Exploring C | organizational Behavior a | nd Culture → Mater | ials for Module 1 > Competing Val | ues Fram | ework |
|----------------------------------------------------------------------------------------------------|-----------------------------------------------------|-----------------------------|---------------------------|--------------------|-----------------------------------|----------|-------|
| Competing Values                                                                                                    | s Frar                                              | nework Ir                   | ntroducti                 | on ~               | D 23                              | <        | >     |
| Competing Values Fra<br>Duration (r.06)<br>User jeffsgraff - Addet 60<br>YouTube URL: <u>http://www.voj</u><br>Published on Jun 29, 2012<br>Jeff DeGraff explains the Competing Values Framew | amework Intr<br>19/12<br>utube.com/watch?v=<br>zork | oduction<br>==51veR_Sec1    |                           |                    |                                   |          |       |
| 🖋 Edit HTML 💅 Reflect in eF                                                                                                    | Portfolio                                           | Download                    | Print                     |                    |                                   | <        | >     |
| Activity Details                                                                                                    |                                                     | Learnin                     | g Objectives              |                    | Completion Summary                |          |       |
| Visibility                                                                                                    |                                                     |                             |                           |                    |                                   |          |       |
| Required: Automatic 🗸                                                                                                    |                                                     |                             |                           |                    |                                   |          |       |
| View this topic to complete the activity                                                                                                    |                                                     |                             |                           |                    |                                   |          |       |
| · · · · · · · · · · · · · · · · · · ·                                                                                                    |                                                     |                             |                           |                    |                                   |          |       |
| Try to view video:                                                                                                    | www.                                                | youtube.com                 | refused to con            | nect.              |                                   |          |       |
|                                                                                                    |                                                     |                             |                           |                    |                                   |          |       |

**Two Solutions:** 

1. Use YouTube Embed code (this should always work):

## Edit HTML:

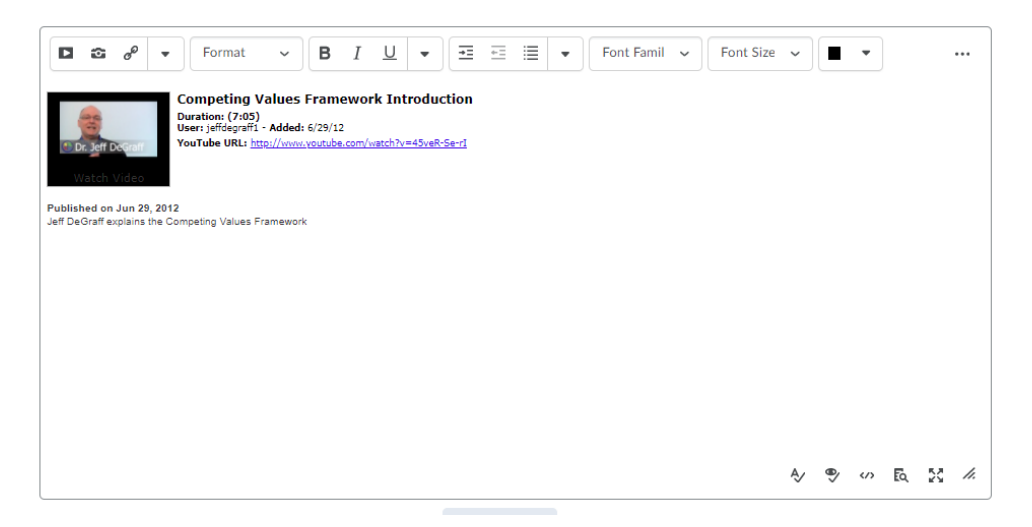

Right Click on Link in existing page and select open link in new window/tab:

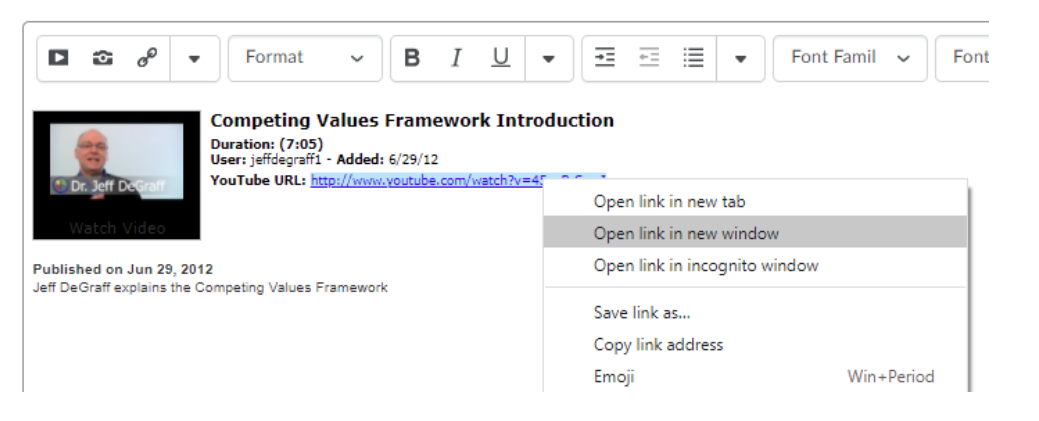

On YouTube page click on link to share video:

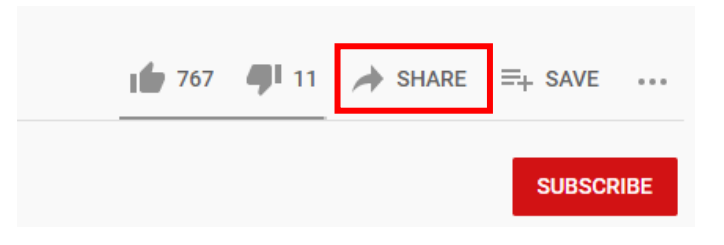

Click on the Embed icon to reveal the embed code:

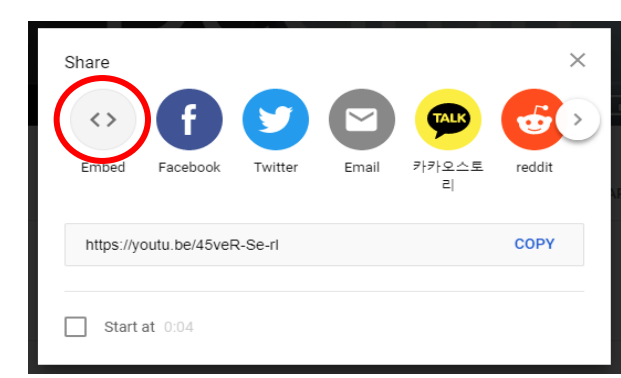

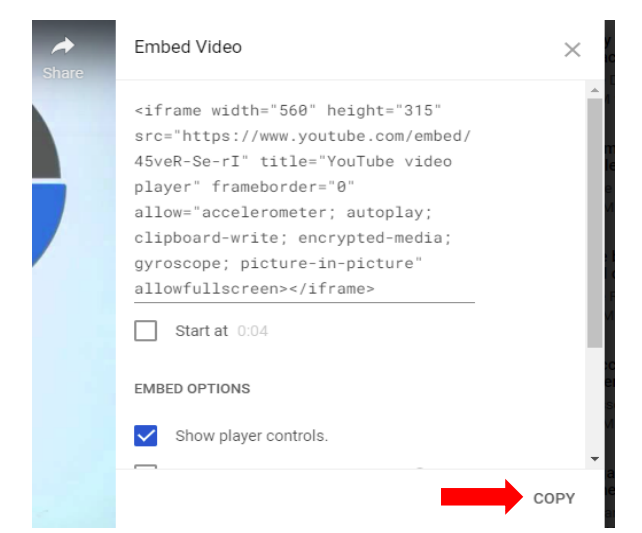

Copy the embed code:

With the embed code copied, go back to the Brightspace page and click on the icon to display the HTML in the bottom right corner of the WYSIWYG editor:

|    |   |  |    |    | <b>G</b>  |
|----|---|--|----|----|-----------|
| Ą∕ | • |  | ĒQ | 53 | <i>h.</i> |

Look for the following code:

<html><head><meta http-equiv="Content-Type" content="text/html; charset=utf-8"/></head><body>

at the start of the page. Do Not delete this code. There will be a set of <div> tags marking the currently embedded video from Bb and it will end with:

</div>

Highlight the HTML from <div through </div> and paste in the HTML Code from YouTube:

| <iframe wid<br="">frameborde<br/>allowfullscr</iframe>                                                                                                    | <pre>l&gt;<meta content="text/html; charset=utf-8" http-equiv="Content-Type"/><body> h="560" height="315" src="https://www.youtube.com/embed/45veR-Se-rl" title="YouTube video player" ="0" allow="accelerometer; autoplay; clipboard-write; encrypted-media; gyroscope; picture-in-picture" en&gt;</body></pre> |
|----------------------------------------------------------------------------------------------------|----------------------------------------------------------------------------------------------------|
| <pre>arial, sans-s<br/>transparent<br/>border: 0px<br/><div id="wate&lt;br&gt;family: arial&lt;br&gt;family: arial&lt;br&gt;family: arial&lt;br&gt;composition&lt;br&gt;composition&lt;br&gt;explains the&lt;br&gt;&lt;/div&gt;&lt;br&gt;&lt;/div&gt;&lt;br&gt;&lt;/div&gt;&lt;br&gt;&lt;/div&gt;&lt;br&gt;&lt;/div&gt;&lt;br&gt;&lt;/div&gt;&lt;br&gt;&lt;/div&gt;&lt;br&gt;&lt;/div&gt;&lt;br&gt;&lt;/div&gt;&lt;br&gt;&lt;/div&gt;&lt;br&gt;&lt;/div&gt;&lt;br&gt;&lt;/div&gt;&lt;br&gt;&lt;/div&gt;&lt;/th&gt;&lt;th&gt;&lt;pre&gt;u-uploader-info" style="margin: 0px; padding: 0px; border: 0px; font-size: 13px; color: #333333; font-family&lt;br&gt;rif; line-height: 17px;"><strong style="margin: 0px; padding: 0px; border: 0px; background-color:&lt;br&gt;">Published on <span class="watch-video-date" id="eow-date" style="margin: 0px; padding: 0px;&lt;br&gt;background-color: transparent;">Jun 29, 2012</span></strong><br/>ch-description-text" style="margin: 0px; padding: 0px; border: 0px; font-size: 13px; color: #333333; font-<br/>sans-serif; line-height: 17px;"&gt;<br/>description-text" style="margin: 0px; padding: 0px; border: 0px; font-size: 13px; color: #333333; font-<br/>sans-serif; line-height: 17px;"&gt;<br/>description" style="margin: 0px; padding: 0px; border: 0px; font-size: 13px; color: #333333; font-<br/>sans-serif; line-height: 17px;"&gt;<br/>description" style="margin: 0px; padding: 0px; border: 0px; background-color: transparent;"&gt;Jeff DeGraff<br/>Competing Values Framework</div></pre> |                                                                                                    |
|                                                                                                    |                                                                                                    |

Click Save to embed the new code in the page and test to make sure the video plays correctly.

Solution 2, Use the Brightspace Insert Stuff Button: Edit the HTML for the video page:

|   | Table of Contents   Learning Modules   Module 1 Weeks 1 & 2 Sept 8-13:- Exploring Organizational Behavior and Culture   Materials for Module 1   Optional Materia                                                                                | ls → Latest | 0 |
|---|----------------------------------------------------------------------------------------------------|-------------|---|
| • | Latest Observations from Edgar H. Schein on the Concept of 'Culture'                                                                                                    | < >         |   |
|   | Latest Observations from Edgar H. Schein on the Concept of 'Culture'                                                                                                    |             |   |
|   | User: unsitine - Added: 7/10/13<br>VouTube URL: http://www.youtube.com/watch?v=GtV3/h0/1BgU                                                                                                    |             |   |
|   | Edgar Henry Schein. a former professor at the MIT Sloan School of Management, has made a notable mark on the field of organizational development in many areas, including career deve<br>group process consultation, and organizational culture. | elopment,   |   |
| r |                                                                                                    |             |   |
|   | Construction Point Construction Print Print                                                                                                    | < >         |   |
|   |                                                                                                    |             |   |

Open Video in New tab or copy URL.

Highlight and delete Video:

|        | œ       | ø        | •         | Format                                                    | ~                            | в                  | I <u>U</u> | •        | ≡         | ÷= :      | ≣ -        | Font Famil 🗸              | Font S        | Size 🗸      |          | •        |         |        | ••• |
|--------|---------|----------|-----------|-----------------------------------------------------------|------------------------------|--------------------|------------|----------|-----------|-----------|------------|---------------------------|---------------|-------------|----------|----------|---------|--------|-----|
| -      |         |          |           | atest Obser                                               | vation                       | s from             | Edgar I    | I. Sch   | ein on    | the Co    | oncept     | of 'Culture'              |               |             |          |          |         |        |     |
|        |         |          |           | uration: (14:17<br>ser: triasfilme - /<br>ouTube URL: htt | )<br>\dded: 7/:<br>p://www.y | 10/13<br>outube.co | om/watch?v | /=GtV3J> | (01BqU    |           |            |                           |               |             |          |          |         |        |     |
| v      | Vatch   | Video    |           |                                                           |                              |                    |            |          |           |           | De         | lete highlig              | nted co       | ontent      |          |          |         |        |     |
|        |         |          | _         |                                                           |                              |                    |            |          |           |           |            |                           |               |             |          |          |         |        |     |
| Edgarl | Henry S | Schein,  | a forme   | r professor at the                                        | MIT Sloa                     | n School           | of Manager | ment, ha | is made a | a notable | mark on th | e field of organizational | development i | n many area | s, inclu | ding car | eer dev | elopme | nt, |
| roup ( | process | s consul | tation, a | nd organizationa                                          | l culture.                   |                    |            |          |           |           |            |                           |               |             |          |          |         |        |     |
|        |         |          |           |                                                           |                              |                    |            |          |           |           |            |                           |               |             |          |          |         |        |     |
|        |         |          |           |                                                           |                              |                    |            |          |           |           |            |                           |               |             |          |          |         |        |     |
|        |         |          |           |                                                           |                              |                    |            |          |           |           |            |                           |               |             |          |          |         |        |     |
|        |         |          |           |                                                           |                              |                    |            |          |           |           |            |                           |               |             |          |          |         |        |     |
|        |         |          |           |                                                           |                              |                    |            |          |           |           |            |                           |               |             |          |          |         |        |     |
|        |         |          |           |                                                           |                              |                    |            |          |           |           |            |                           |               |             |          |          |         |        | •   |

/content/enforced/17202-PSYC-4552-01 reynoldsb3/ Change Path

## Use Insert Stuff button for YouTube:

| Course Home                             | Insert Stuff          | × |
|-----------------------------------------|-----------------------|---|
| Edit H                                  | My Computer           | > |
| Latest Observ                           | Course Offering Files | > |
| Hide from U                             | Shared Files          | > |
|                                         | Learning Repository   | > |
|                                         | ePortfolio            | > |
| Edgar Henry Schei<br>group process cons | Add Video Note        | > |
|                                         | Video Note Search     | > |
|                                         | YouTube               | > |
|                                         | Cancel                | 4 |

## Search for URL or original Title of video:

| Insert Stuff                      |                                                                                                    | ×       |
|-----------------------------------|----------------------------------------------------------------------------------------------------|---------|
| YouTube                           |                                                                                                    | <u></u> |
| Soarsh VauTubo                    |                                                                                                    |         |
| Latest Observations               | rom Ec Search                                                                                                    |         |
| Showing <b>10</b> out o           | f 2120 results                                                                                                    |         |
|                                   |                                                                                                    |         |
|                                   | Latest Observations from Edgar H. Schein on the Concept of<br>'Culture'<br>Video excernt from the TRIAS Workshop on 'Culture, Process and Helpine' on                                                                                                    |         |
|                                   | Latest Observations from Edgar H. Schein on the Concept of<br>'Culture'<br>Video excerpt from the TRIAS Workshop on 'Culture, Process and Helping' on<br>June 24, 2013 at the IBM Zurich Research Center in Rüschlikon. Latest<br>by triasfilme   <b>21,343 views</b>   14:17                                        |         |
| LEVELS OF CULTURE<br>EDGAR SCHIEN | Latest Observations from Edgar H. Schein on the Concept of<br>'Culture'<br>Video excerpt from the TRIAS Workshop on 'Culture, Process and Helping' on<br>June 24, 2013 at the IBM Zurich Research Center in Rüschlikon. Latest<br>by triasfilme   <b>21,343 views</b>   14:17<br>Organizational Culture Edgar Schein | •       |

Click on video to select and click next and then insert to add the video to the HTML Page:

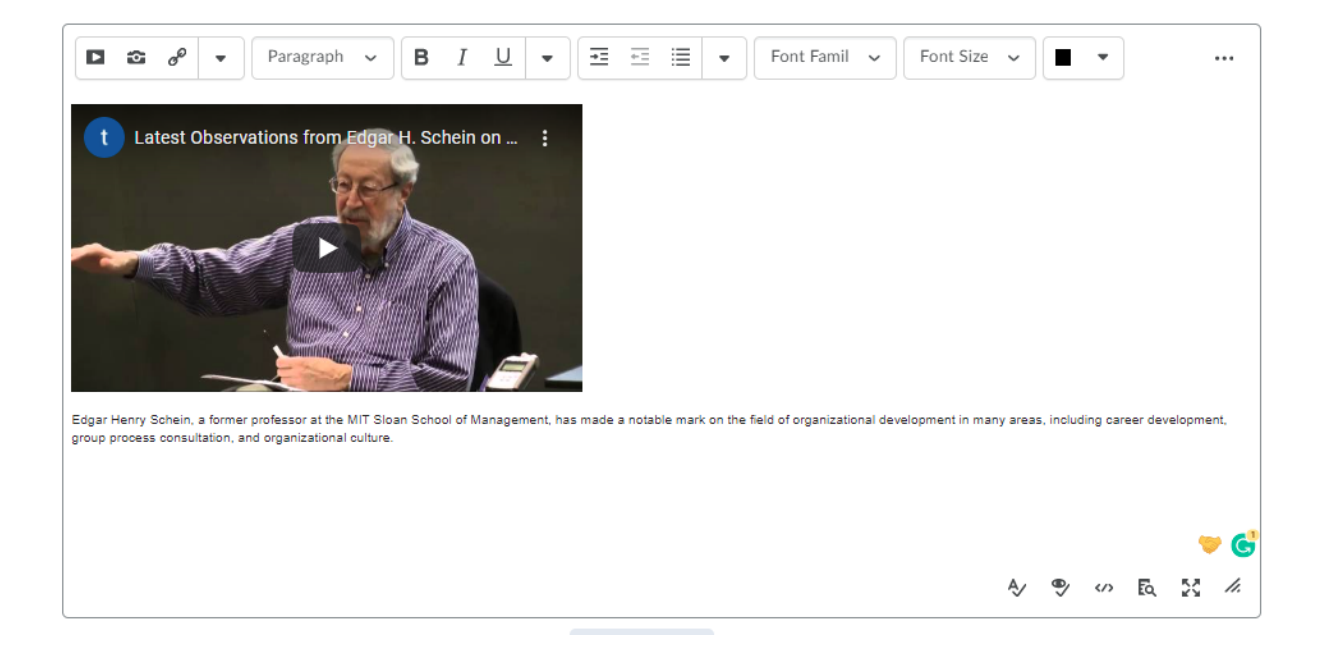

Click save and close to save the new video.

Test to make sure video plays.